# NOVA POT DO ŠOLSKEGA E-MAILA

1. V brskalniku v naslovno vrstico vpišete naslov <u>https://outlook.office.com/</u> in kliknete enter.

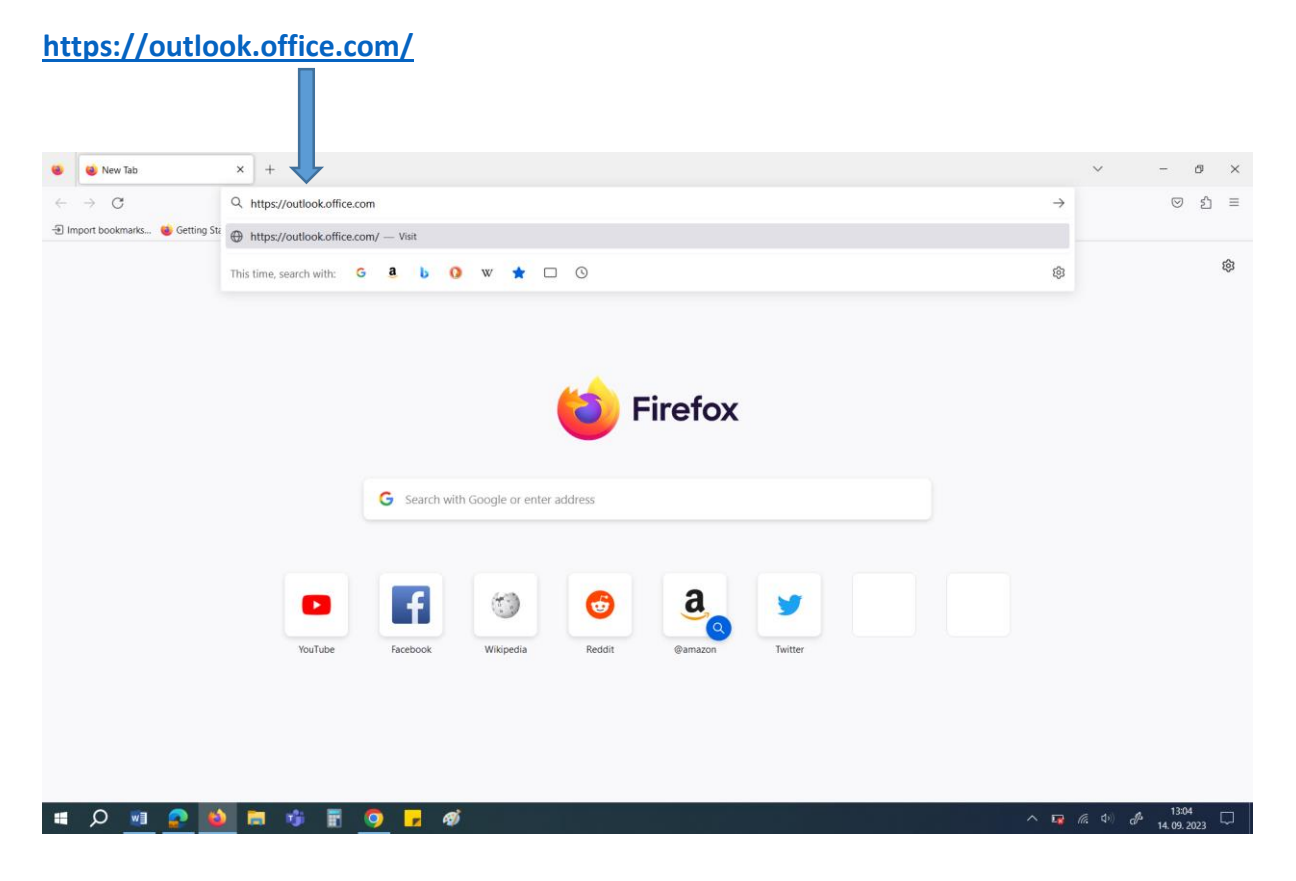

## 2. Nato vnesete svoj šolski naslov: ime.priimek@osormoz.si

| ۲ | Sign in to Outlook | ×       | +                |              |           |          |                                                                                                    | ~            | -                  | Ø           | $\times$ |
|---|--------------------|---------|------------------|--------------|-----------|----------|----------------------------------------------------------------------------------------------------|--------------|--------------------|-------------|----------|
| ~ | $\rightarrow$ C    | 0       | https://login.mi | crosoftonlin | e.com/con | nmon/oau | th2/authorize?client_id=00000002-0000-0ff1-ce00-0000000000008credirect_uri=https%3a%2f%2foutlook.office.cc 🐒                 | 7            | $\bigtriangledown$ | பி          | ≡        |
|   | Outlook            |         |                  |              |           |          |                                                                                                    |              |                    |             |          |
|   |                    |         |                  |              |           |          | Microsoft                                                                                                    |              |                    |             |          |
| 1 |                    |         |                  |              |           | >        | Sign in<br>to continue to Outlook<br>Email, phone, or Skype<br>No account? Create onel<br>Can't access your account?<br>Next |              |                    |             |          |
|   |                    |         |                  |              |           |          | Sign-in options                                                                                                    |              |                    |             |          |
|   |                    |         |                  |              |           |          |                                                                                                    |              |                    |             |          |
|   |                    |         |                  |              |           |          |                                                                                                    | Terms of use | Privacy & c        | ookies<br>s |          |
|   | A 🔝 💁              | <u></u> | • 🤨 🖪            | 0            | r 4       | <b>(</b> | ^ <b>G</b>                                                                                                    | (a. d.) d    | 14. 09.            | 2023 E      | 7        |

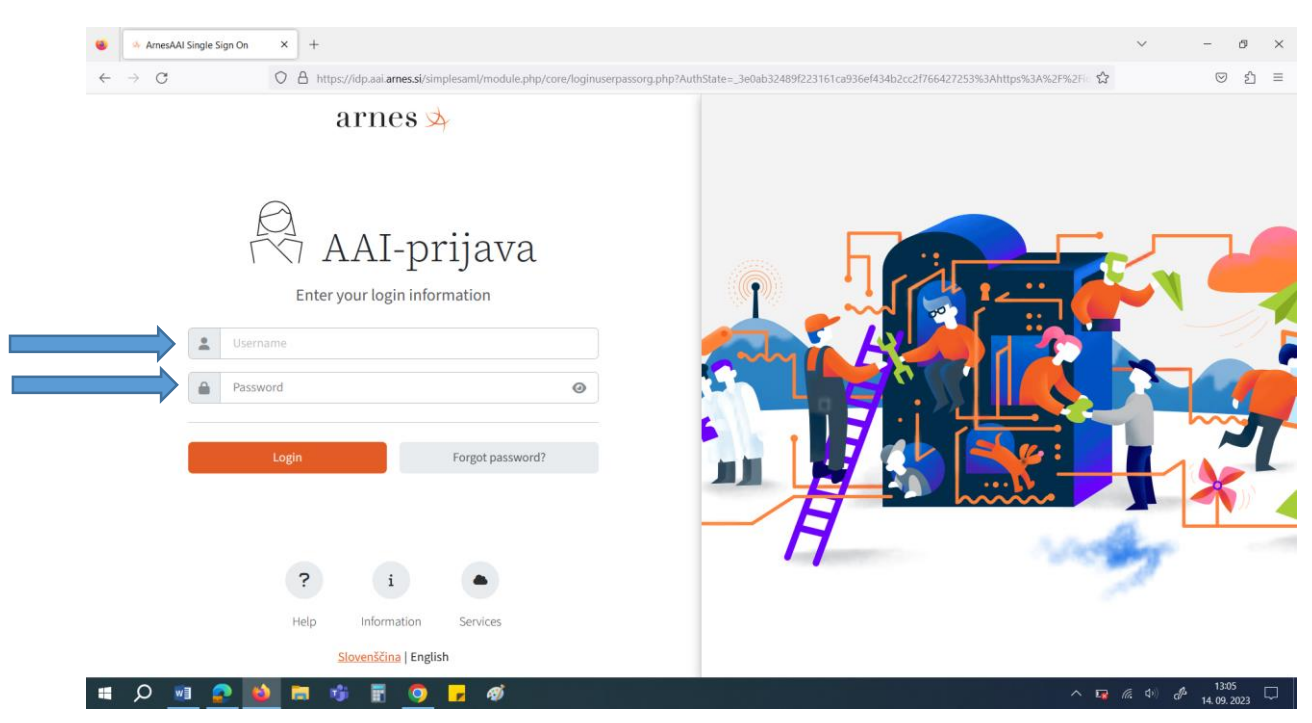

#### 3. Preusmeri vas na AAI prijavo, kjer ponovno vnesete šolski <u>naslov</u> in <u>geslo</u>.

#### 4. Potrdite podatke in nadaljujete v Office356.

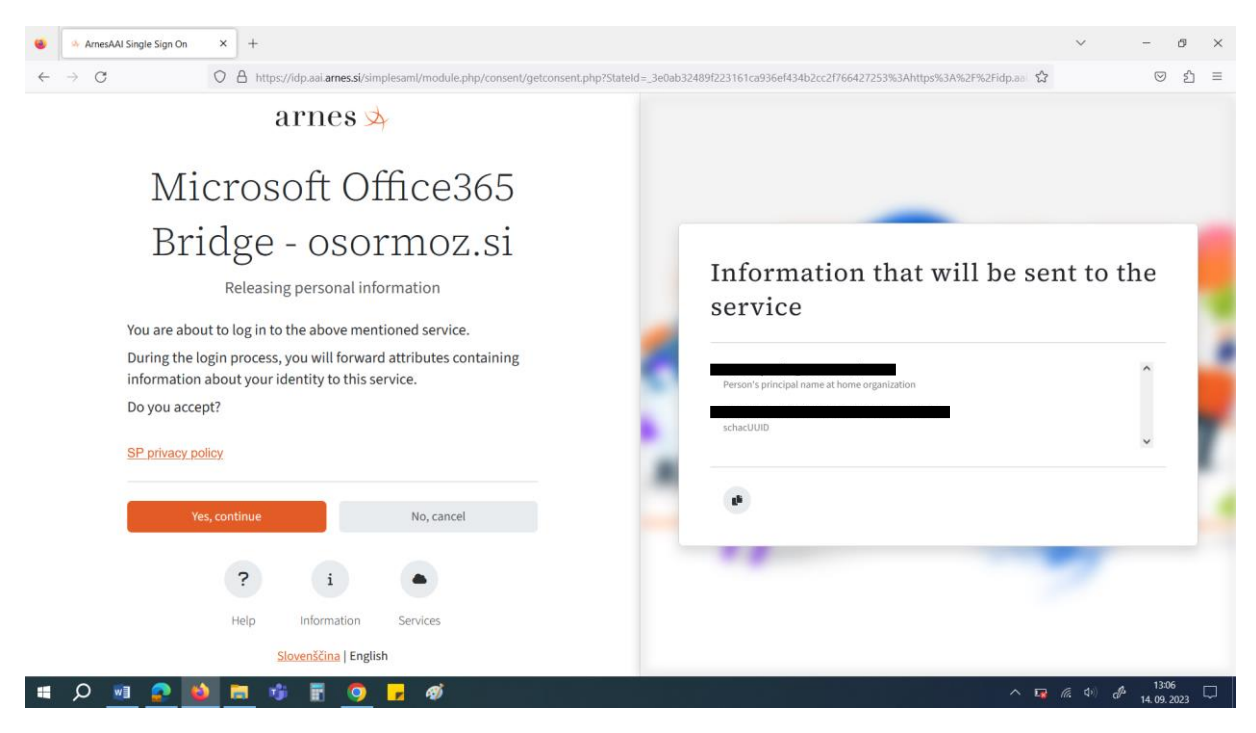

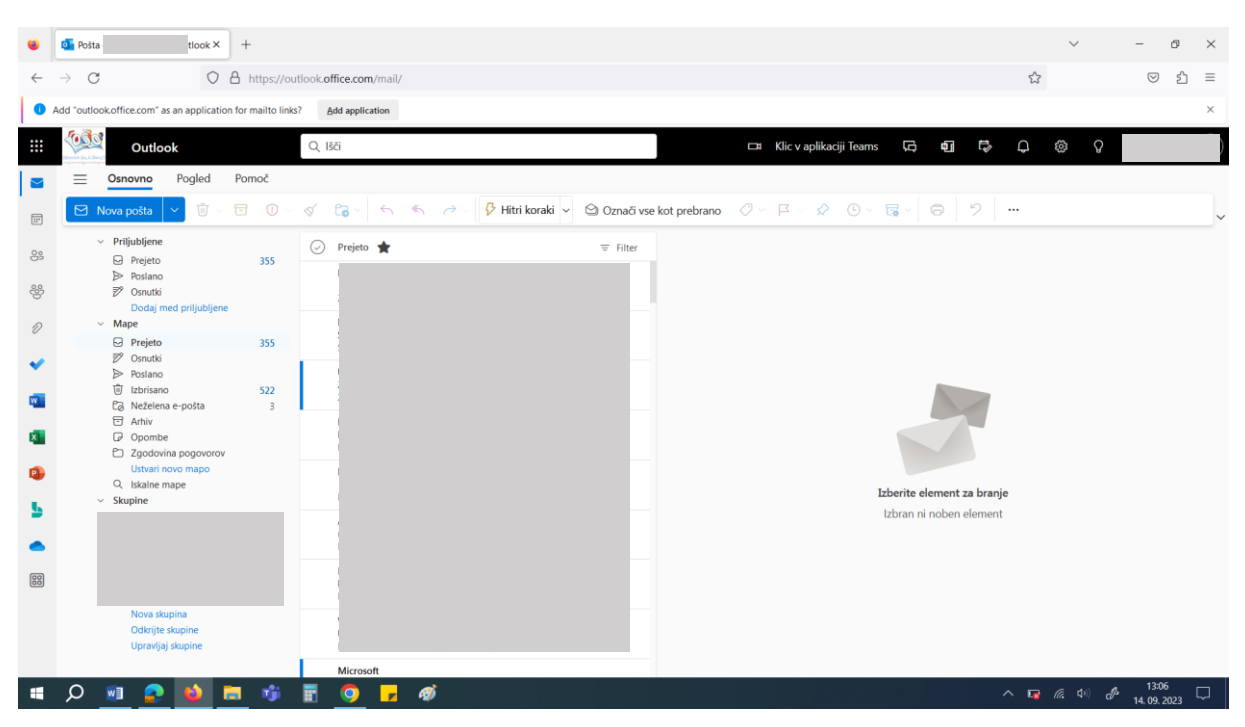

### 5. Za tem se vam odpre Outlookov poštni predal.

Tukaj potem prejemate in pošiljate vso pošto.

Prav tako lahko tukaj hitro dostopate do <u>MS Teams</u> preko gumba levo zgoraj (devet pikic).

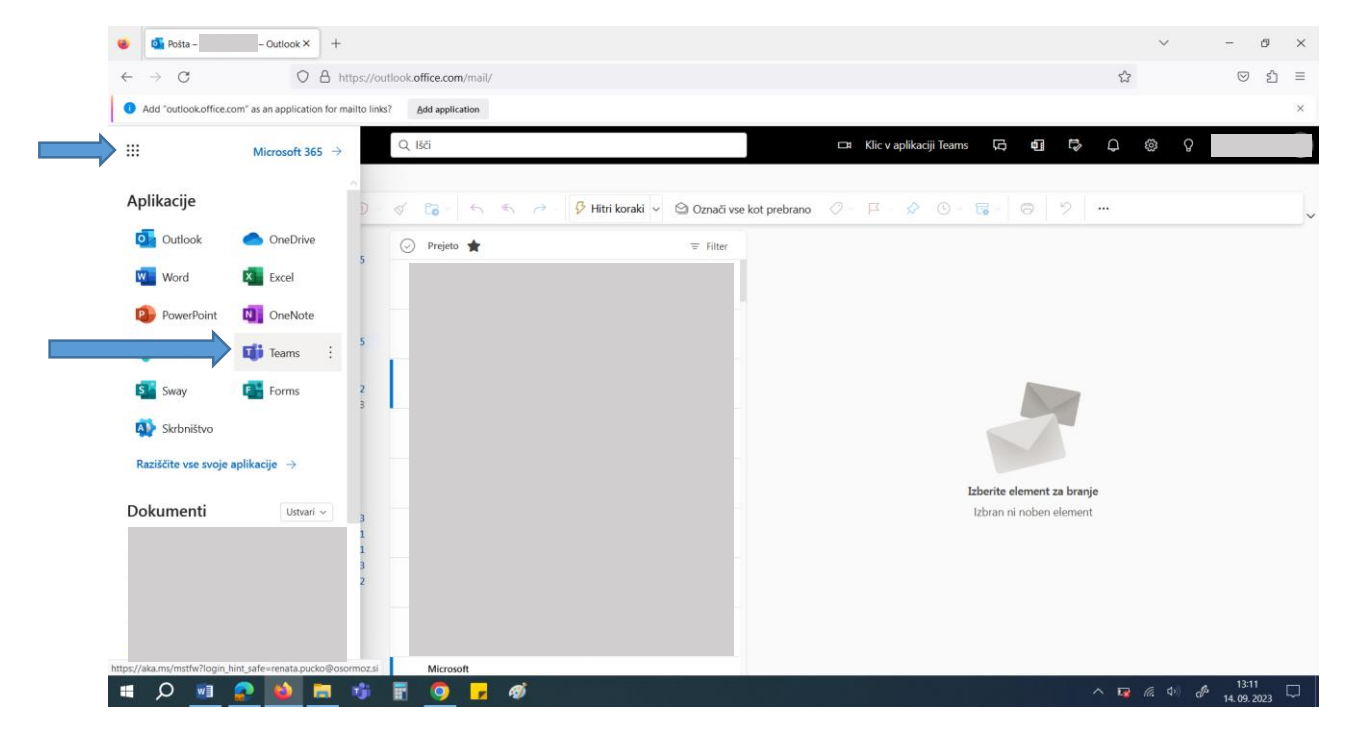